**Reservation Manual** 

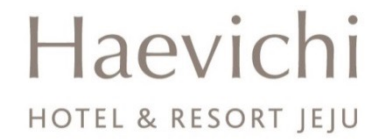

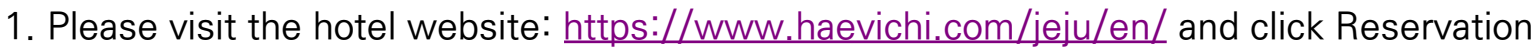

Haevichi

HOTEL & RESORT JEJU

- 2. Select 'Haevichi Hotel Jeju' and date. (\*Promotion Period: from 9. Oct. to 12 Oct. 2023)
- 3. Check rate

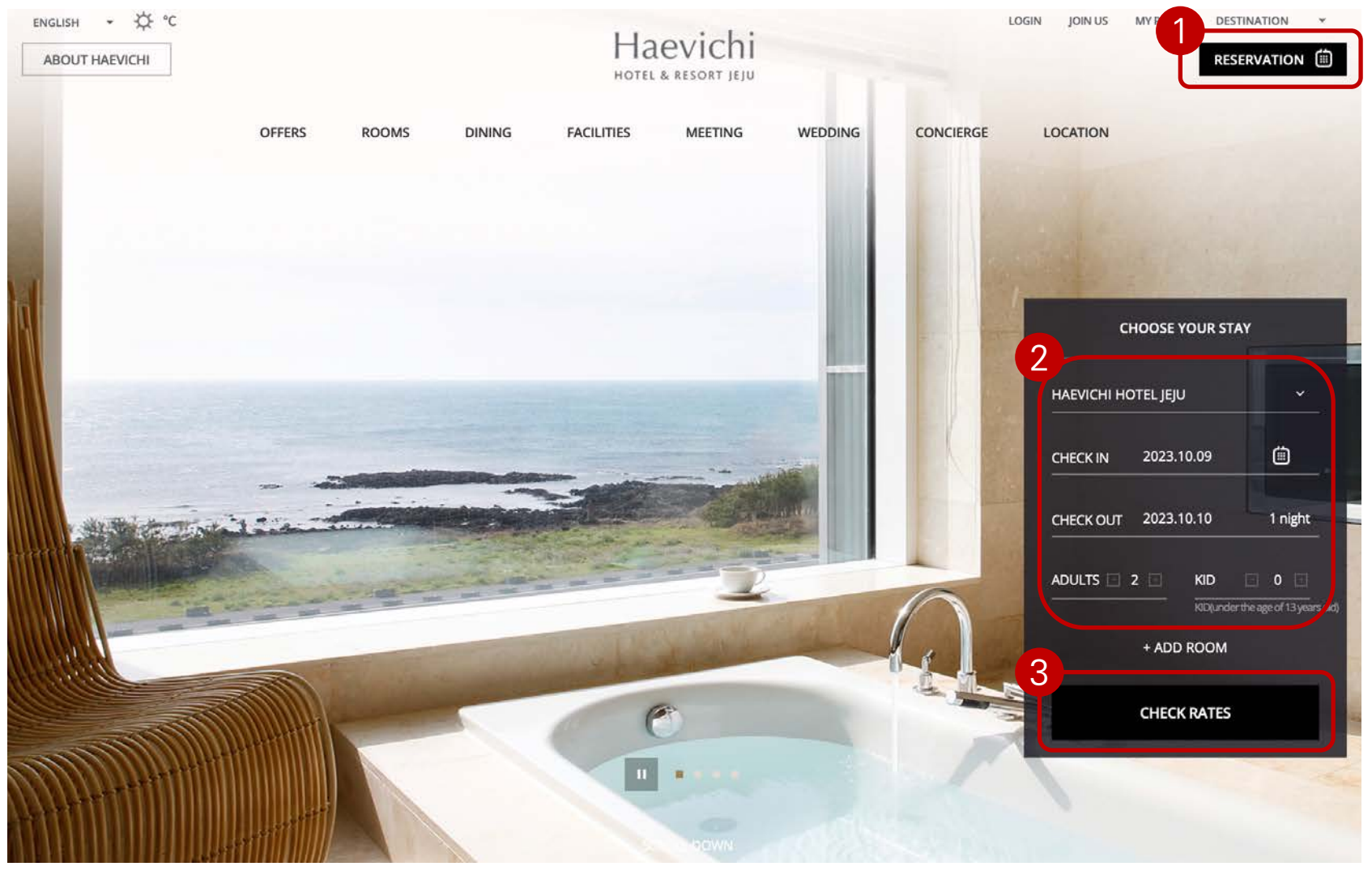

- 1. Click the Code Type and select "CORPORATE"
- 2. Fill the code number "ASCM2023" and check rate
- 3. Select the room type

| ENGLISH - 🌣 °C<br>ABOUT HAEVICHI | ⇔ с НАЕVICНІ  |                              |                |  |  | MY PAGE | DESTINATION<br>RESERVATION | Ť |
|----------------------------------|---------------|------------------------------|----------------|--|--|---------|----------------------------|---|
| TH                               |               | Reservation                  |                |  |  | R       |                            |   |
| 3                                |               | 1 See                        |                |  |  |         |                            |   |
|                                  | 1 SELECT ROOM | 2 OPTION & GUEST INFORMATION | 3 CONFIRMATION |  |  |         |                            |   |

| 2023.10.09                |   |
|---------------------------|---|
| 2023.10.10                |   |
| ROOM 1 / ADULTS 2 / KID 0 | ¢ |
| CORPORATE                 | ~ |
| ASCM2023                  |   |
| CHECK RATES               |   |
| Reservation Inquiry       |   |
| Tel 064-780-8000          |   |
| Tel. 004-700-0000         |   |

## Room types for Hotel | Room Only Free Swimming pool & Gym SELECT ~

- 1. Check the price and condition
- 2. Book the room

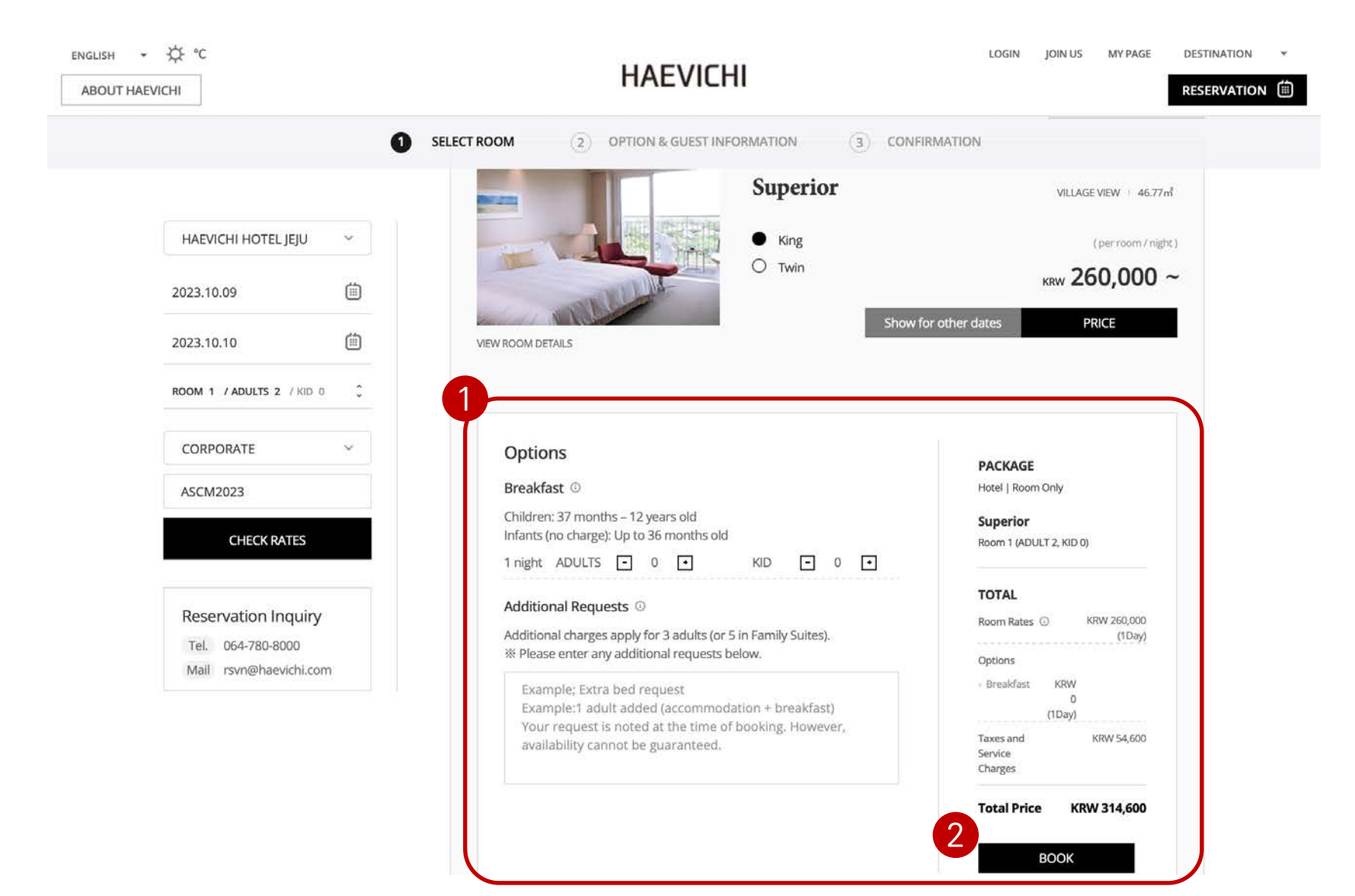

1. Make member account and log in or click the Non-member Reservation

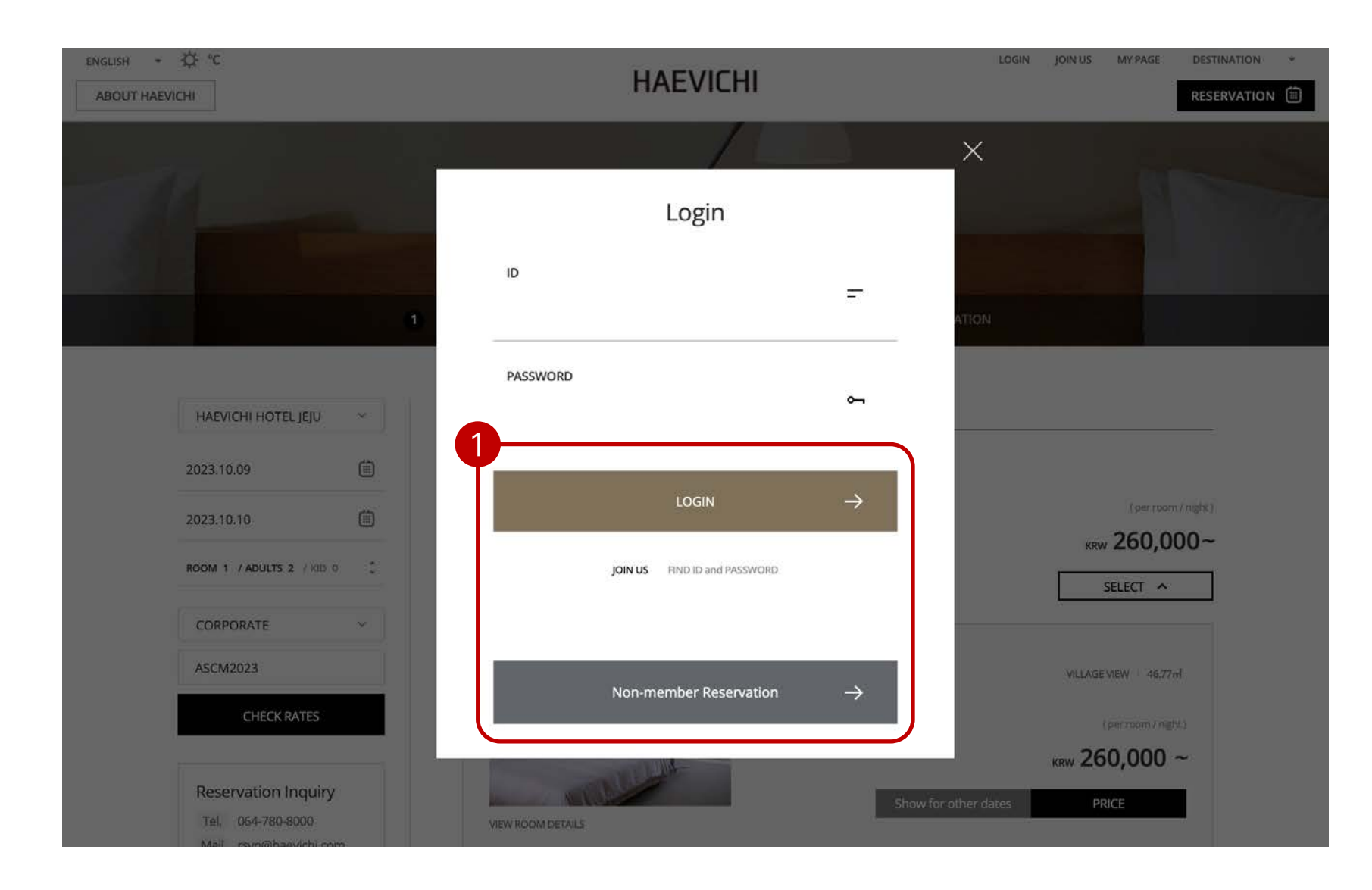

1. Fill the personal and card information

2. Check the notes, cancellation poly and click the complete

| english - 🌣 °C<br>ABOUT HAEVICHI                                                                    | HAEVICHI                       |                   |             |          |               | I JOIN US | MY PAGE | DESTINATION<br>RESERVATION | × |
|----------------------------------------------------------------------------------------------------|--------------------------------|-------------------|-------------|----------|---------------|-----------|---------|----------------------------|---|
| A                                                                                                   |                                | Reservat          | tion        |          |               |           | 10      |                            |   |
|                                                                                                    |                                | 2 OPTION & GUESTI | INFORMATION |          | CONFIRMATION  |           |         |                            |   |
| HAEVICHI HOTEL JEJU Research                                                                        | Booking re                     | servation for     |             |          |               |           |         |                            |   |
| CHECK IN 2023.10.09<br>CHECK OUT 2023.10.10<br>2Day                                                 | 01 About                       | Reserved          |             |          |               |           |         |                            |   |
| SUPERIOR KING<br>Room1 (ADULT 2, KID 0)                                                             | Name* FIRST NAME LAST NAME     |                   |             |          |               |           |         |                            |   |
| TOTAL                                                                                               | Date of Birth                  | Select ~          | Select      | ×        | Select 🗸      |           |         |                            |   |
| Room Rates ③ KRW 260,000 (1Day) Options                                                             | Contact* Select ~ Numbers Only |                   |             |          |               |           |         |                            |   |
| Breakfast KRW<br>0<br>(1Day)<br>Taxes and KRW 54,600<br>Tel. 064-780-8000<br>Mail rsvn@haevichi.com | E-mail*                        |                   | 2           |          | Direct inpr ~ | ]         |         |                            |   |
|                                                                                                    |                                |                   |             | Complete |               |           |         |                            |   |

## Thank you